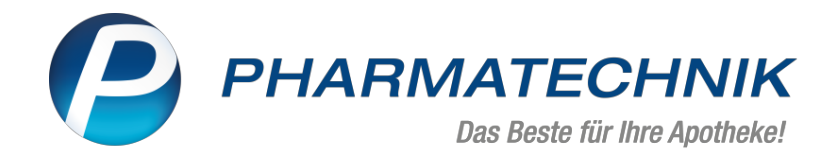

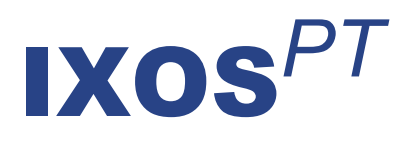

## Version 2023.1

Versionsbeschreibung

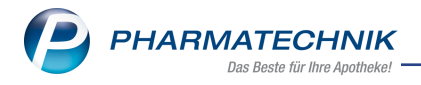

## Inhalt

| 1  | KIM - Kommunikation im Medizinwesen                                                       | . 4       |
|----|-------------------------------------------------------------------------------------------|-----------|
|    | 1.1 IXOS.KIM - sichere Kommunikation im Medizinwesen                                      | . 4       |
|    | 1.2 So nutzen Sie KIM in IXOS                                                             | 4         |
| 2  | IXOS PDL - Pharmazeutische Dienstleistungen (PDL)                                         | 5         |
| -  | 2.1 Deservatische Dienstleistungen in IVOS                                                |           |
| _  |                                                                                           |           |
| 3  | Rezepturen                                                                                | . 6       |
|    | 3.1 Validierung der Rezepturen wurde optimiert                                            | 6         |
| 4  | Notes                                                                                     | . 7       |
|    | 4.1 Neuer Nachrichtentyp "E-Rezept-Transfer"                                              | . 7       |
| 5  | Kasse                                                                                     | 8         |
|    | 5.1 Noue Symbole bei Überschreitung der Verschreibungshöchstmange                         | <b>O</b>  |
|    | 5.1 Nede Symbole bei oberschreitung der Verschreibungshoenstmenge                         |           |
|    | 5.2 Selbstzahler-E-Rezepte werden von NOS automatisch erkannt und gekennzeichnet          | 0         |
|    | 5.3 In GKV-Rezepte umgewandelte Seibstzahler-Rezepte werden im Rezeptmanagement           | •         |
|    | erkannt und automatisch gekennzeichnet                                                    | 9         |
|    | 5.4 Der digitale Kassenbon                                                                | 9         |
|    | 5.5 Standardeinstellung für digitalen Kassenbon im Notdienst anpassen                     | . 9       |
| 6  | Faktura                                                                                   | 11        |
|    | 6.1 Packliste DIN A4 für mehrere Aufträge ausdrucken                                      | .11       |
|    | 6.2 Erweiterung des Druckformulars 'Auftrag'                                              | . 11      |
| 7  | Rezentmanagement                                                                          | 12        |
| •  | 7.1 E-Rezente mit Sonderkennzeichen nach Signatur nicht erneut manuell kontrollieren las- |           |
|    | ren er ezepte mit sonderkennzeichen nach signatur nicht erheut manden kontronieren has-   | 10        |
|    |                                                                                           | . 12      |
|    | 7.2 Chargenkorrektur bzwnachertassung im Rezeptmanagement für E-Rezepte                   | . 12      |
|    | 7.3 Ruckstellungen sind mit einem E-Rezept nicht mehr möglich                             | .13       |
|    | 7.4 Neues Filterkriterium "Abrechnungen Pharmazeutische Dienstleistungen"                 | .14       |
|    | 7.5 Pharmazeutische Dienstleistungen in den Ansichtstabellen                              | . 14      |
| 8  | Verkaufsverwaltung                                                                        | 16        |
|    | 8.1 Neue Druckauswahl "Kassenbon an 'Meine Apotheke' senden"                              | .16       |
| 9  | Artikelverwaltung                                                                         | 18        |
| -  | 9 1 ABDA-Abgabeinfo: Information zur Warengruppe hinterlegen                              | 18        |
|    | 9 2 Neuer generischer Artikel: Dienstleistung Hochdosisgrinneimpfstoff aus der Bav-       |           |
|    | orprocoruo                                                                                | 10        |
|    |                                                                                           | . 19      |
| 1  | J Warenlogistik                                                                           | 20        |
|    | 10.1 MSV3-Anbieter auf der Seite 'Sendeparameter' einrichten                              | .20       |
|    | 10.2 Terminnotiz: Einzelne Positionen oder gesamte Notiz vor dem geplanten Termin bestel- |           |
|    | len                                                                                       | .20       |
| 1  | 1 Kontakte                                                                                | 21        |
|    | 11.1 Gesetzlichen Betreuer zu einem Kunden-Kontakt zuordnen und verwalten                 | .21       |
|    | 11.2 Kontaktrolle Arzt: Faxnummer ietzt in der Listenansicht                              | 23        |
| 1  | 7 F-Health                                                                                | 24        |
| •  | 12.1.1VOC Douting Konnekter einer auterisierten Anetheke nutzen                           | - <b></b> |
|    | 12. TIXOS. Routing - Konnektor einer autonsierten Apotheke hutzen                         |           |
| 1. | s keports                                                                                 | 25        |
|    | 13.1 Feld "Rabatt aus Anbieter-Coupons im Zeitraum" in weiteren Kategorien verfügbar      | . 25      |
|    | 13.2 Vordefinierte Abfrage Umsatz/Roherträge gesamt                                       | . 25      |
|    | 13.3 Neue Felder für Reports für Meine Apotheke-Kunden                                    | . 25      |
|    | 13.4 Neue Felder in der Ergebniskategorie "Kunde"                                         | . 25      |
| 14 | 4 Auswertungen                                                                            | .27       |

| 15 | Druckformulare                                                                                                    | . 28                                                     |
|----|----------------------------------------------------------------------------------------------------|----------------------------------------------------------|
|    | 15.1 Nummer des Kommissioniersystem-Auslagerungsschachts auf Heimetiketten drucken                                                                                                    | 28                                                       |
|    | 15.2 Verfalldaten zu Chargen können auf Lieferscheine, Sammelschein-Lieferschein und Rec                                                                                                    | h-                                                       |
|    | nungen gedruckt werden                                                                                                    | 28                                                       |
| 16 | Firmenstamm                                                                                                    | 30                                                       |
|    | 16.1 Konfiguration und Anbindung unterschiedlicher Zielsysteme (externe Rezep-                                                                                                    |                                                          |
|    | turprogramme) für den E-Rezept-Transfer                                                                                                    | 30                                                       |
| 17 | App und Web "Meine Apotheke"                                                                                                    | . 31                                                     |
|    | 17.1 Druckformulare für App und Web "Meine Apotheke" konfigurieren                                                                                                    | 31                                                       |
| 18 | Klinik.connect                                                                                                    | . 32                                                     |
|    | 18.1 Bestellvorlagen können in Klinik.connect kopiert werden und sind gegen versehentliche                                                                                                    | es                                                       |
|    | Löschen durch andere Klinik.connect-Benutzer geschützt                                                                                                    | 32                                                       |
| 10 | Information on zu aktuallan Thoman im Anathakanmarkt                                                                                                    | 22                                                       |
| 19 |                                                                                                    |                                                          |
| 19 | 19.1 Aktuelles zur Telematikinfrastruktur                                                                                                    |                                                          |
| 19 | 19.1 Aktuelles zur Telematikinfrastruktur<br>19.2 Aktuelles zum E-Rezept - die Pharmatechnik-E-Rezept-Lösung                                                                                                    |                                                          |
| 19 | 19.1 Aktuelles zur Telematikinfrastruktur<br>19.2 Aktuelles zum E-Rezept - die Pharmatechnik-E-Rezept-Lösung<br>19.3 Änderung im Arbeitsablauf aufgrund der Corona-Situation                                                                                                    | 33<br>33<br>33                                           |
| 19 | 19.1 Aktuelles zur Telematikinfrastruktur<br>19.2 Aktuelles zum E-Rezept - die Pharmatechnik-E-Rezept-Lösung<br>19.3 Änderung im Arbeitsablauf aufgrund der Corona-Situation<br>19.4 Aktuelles zur Kassensicherungsverordnung und TSE                                                                                                    | 33<br>33<br>33<br>33<br>33                               |
| 19 | 19.1 Aktuelles zur Telematikinfrastruktur<br>19.2 Aktuelles zum E-Rezept - die Pharmatechnik-E-Rezept-Lösung<br>19.3 Änderung im Arbeitsablauf aufgrund der Corona-Situation<br>19.4 Aktuelles zur Kassensicherungsverordnung und TSE<br>19.5 Aktuelles zu securPharm                                                                                                    | 33<br>33<br>33<br>33<br>33                               |
| 19 | 19.1 Aktuelles zur Telematikinfrastruktur         19.2 Aktuelles zum E-Rezept - die Pharmatechnik-E-Rezept-Lösung         19.3 Änderung im Arbeitsablauf aufgrund der Corona-Situation         19.4 Aktuelles zur Kassensicherungsverordnung und TSE         19.5 Aktuelles zu securPharm         19.6 Aktuelle Download- und Serviceseiten                                                                                                    | 33<br>33<br>33<br>33<br>33<br>33<br>34                   |
| 20 | 19.1 Aktuelles zur Telematikinfrastruktur         19.2 Aktuelles zum E-Rezept - die Pharmatechnik-E-Rezept-Lösung         19.3 Änderung im Arbeitsablauf aufgrund der Corona-Situation         19.4 Aktuelles zur Kassensicherungsverordnung und TSE         19.5 Aktuelles zu securPharm         19.6 Aktuelle Download- und Serviceseiten         Unterstützung beim Arbeiten mit IXOS                                                                                                    | 33<br>33<br>33<br>33<br>33<br>33<br>34<br><b>35</b>      |
| 20 | <ul> <li>19.1 Aktuelles zur Telematikinfrastruktur</li> <li>19.2 Aktuelles zum E-Rezept - die Pharmatechnik-E-Rezept-Lösung</li> <li>19.3 Änderung im Arbeitsablauf aufgrund der Corona-Situation</li> <li>19.4 Aktuelles zur Kassensicherungsverordnung und TSE</li> <li>19.5 Aktuelles zu securPharm</li> <li>19.6 Aktuelle Download- und Serviceseiten</li> <li>Unterstützung beim Arbeiten mit IXOS</li> <li>20.1 IXOS.eCall: Online-Support für IXOS</li> </ul>                                                                                                    | 33<br>33<br>33<br>33<br>33<br>33<br>34<br>35             |
| 20 | <ul> <li>19.1 Aktuelles zur Telematikinfrastruktur</li> <li>19.2 Aktuelles zum E-Rezept - die Pharmatechnik-E-Rezept-Lösung</li> <li>19.3 Änderung im Arbeitsablauf aufgrund der Corona-Situation</li> <li>19.4 Aktuelles zur Kassensicherungsverordnung und TSE</li> <li>19.5 Aktuelles zu securPharm</li> <li>19.6 Aktuelle Download- und Serviceseiten</li> <li>Unterstützung beim Arbeiten mit IXOS</li> <li>20.1 IXOS.eCall: Online-Support für IXOS</li> <li>20.2 Web-Portal des Online-Supports: www.pharmatechnik.de/online-support</li> </ul>                                                                                                    | 33<br>33<br>33<br>33<br>33<br>33<br>34<br>35<br>35<br>35 |
| 20 | <ul> <li>19.1 Aktuelles zur Telematikinfrastruktur</li> <li>19.2 Aktuelles zum E-Rezept - die Pharmatechnik-E-Rezept-Lösung</li> <li>19.3 Änderung im Arbeitsablauf aufgrund der Corona-Situation</li> <li>19.4 Aktuelles zur Kassensicherungsverordnung und TSE</li> <li>19.5 Aktuelles zu securPharm</li> <li>19.6 Aktuelle Download- und Serviceseiten</li> <li>Unterstützung beim Arbeiten mit IXOS</li> <li>20.1 IXOS.eCall: Online-Support für IXOS</li> <li>20.2 Web-Portal des Online-Supports: www.pharmatechnik.de/online-support</li> <li>20.3 Service-Hotline: 08151 / 55 09 295</li> </ul>                                                                                          | 33<br>33<br>33<br>33<br>33<br>33<br>35<br>35<br>35       |
| 20 | <ul> <li>19.1 Aktuelles zur Telematikinfrastruktur</li> <li>19.2 Aktuelles zum E-Rezept - die Pharmatechnik-E-Rezept-Lösung</li> <li>19.3 Änderung im Arbeitsablauf aufgrund der Corona-Situation</li> <li>19.4 Aktuelles zur Kassensicherungsverordnung und TSE</li> <li>19.5 Aktuelles zu securPharm</li> <li>19.6 Aktuelle Download- und Serviceseiten</li> <li>Unterstützung beim Arbeiten mit IXOS</li> <li>20.1 IXOS.eCall: Online-Support für IXOS</li> <li>20.2 Web-Portal des Online-Supports: www.pharmatechnik.de/online-support</li> <li>20.3 Service-Hotline: 08151 / 55 09 295</li> <li>20.4 Schnelle Hilfe - einfach das Hilfe-Icon oder 'Onlinehilfe - Alt+F1' wählen</li> </ul> | 33<br>33<br>33<br>33<br>33<br>33<br>35<br>35<br>35<br>35 |

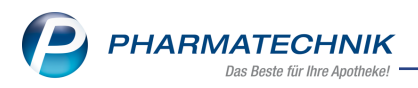

# Das ist neu in der aktuellen Version - Versionsbeschreibung der Version 2023.1

Neuerungen in der aktuellen Version lesen Sie hier in der Versionsbeschreibung. Die Verlinkung auf die entsprechende PDF-Datei finden Sie im Modul **Notes** in der Rubrik <u>Nachrichten</u> im Postfach.

## 1 KIM - Kommunikation im Medizinwesen

#### 1.1 IXOS.KIM - sichere Kommunikation im Medizinwesen

#### Modul: Notes

#### Neu/geändert:

Mit dem IXOS.KIM-Modul können Sie sich mit anderen KIM-Teilnehmern wie z. B. Heimen, Therapeuten, Ärzten und Kassen auf sicherem Wege digital über die Telematikinfrastruktur austauschen und medizinische Dokumente versenden.

**Voraussetzung:** Sie haben eine KIM-Adresse reserviert (**Firmenstamm > Zusatzmodule > KIM-Adresse**. Mehr dazu lesen Sie in <u>Zusatzmodule</u>.

IXOS.KIM konfiguriert den KIM-E-Mail-Client und ruft diesen mit der KIM-Adresse auf, sobald diese bestätigt und aktiviert wurde.

Die für Sie reservierte KIM-Adresse sieht folgendermaßen aus: **apothekenname.ort@meine-apotheke.kim.telematik** 

Während des Bestätigungsprozesses können Sie den Namensteil **apothekenname.ort** nach Ihren Wünschen (sofern verfügbar) abändern. Eine nachträgliche Änderung ist aktuell jedoch nicht möglich.

Lesen Sie auch <u>IXOS.KIM - sichere Kommunikation im Medizinwesen</u> und unsere Webseite.

#### 1.2 So nutzen Sie KIM in IXOS

Modul: Notes, Rezeptmanagement

#### Neu/geändert:

Haben Sie bereits eine KIM-Adresse im Modul **Firmenstamm** gebucht, dann ist das KIM-Modul sofort in IXOS nutzbar.

Das KIM-Postfach ist im Modul **Notes** auf der Seite **Nachrichten** integriert. Hier können Sie KIM-Nachrichten verfassen und eingegangene lesen. Mehr dazu lesen Sie in <u>KIM-Postfach</u>.

E-Rezept-Bestellungen, die via KIM an Sie versendet werden, erhalten Sie direkt in der Bestell-Liste. Benachrichtigt werden Sie über die **Aufgaben**. Mehr dazu lesen Sie in <u>E-Rezept-Bestellung via KIM in IXOS bearbeiten</u>.

Lesen Sie auch IXOS.KIM - sichere Kommunikation im Medizinwesen.

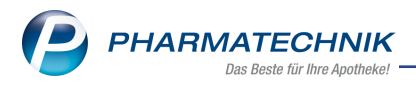

## 2 IXOS.PDL - Pharmazeutische Dienstleistungen (PDL)

Die pharmazeutischen Dienstleistungen umfassen insbesondere Maßnahmen der Apotheken zur Verbesserung der Sicherheit und Wirksamkeit einer Arzneimitteltherapie (§ 129 Abs. 5e SGB V). Damit können Sie als Vor-Ort-Apotheke Ihren Patientinnen und Patienten niederschwellige Angebote zur Gesundheitsförderung machen.

#### 2.1 Pharmazeutische Dienstleistungen in IXOS

#### Modul: Kasse, Kontakte

#### Neu/geändert:

Nutzen Sie die neuen Pharmazeutischen Dienstleistungen, um die Arz-

neimitteltherapiesicherheit für Ihre Kunden zu verbessern, neue Kundenbindungen aufzubauen, bestehende Kundenbindungen zu stärken und Ihre eigene pharmazeutische Kompetenz darzustellen.

Mit dem neuen Modul "Pharmazeutische Dienstleistungen" unterstützen wir Sie, damit Vorbereitung, Durchführung und Nachbereitung optimiert ablaufen und Sie so die notwendige Zeit in das Kundengespräch investieren können.

Die folgenden Abschnitte beschreiben die Vorgehensweise bei der Vorbereitung, dem Verkauf und der Nachbereitung von Pharmazeutischen Dienstleistungen:

- Einführung: IXOS.PDL Pharmazeutische Dienstleistungen Verkauf mit Sonderbeleg.
- Vorbereitung: <u>Reports: Suche nach PDL-Kandidaten oder -Kunden</u>.
- Beispiele für den Verkaufsprozess: <u>Ablauf einer PDL (z.B. Blutdruck oder Inha-</u> lationstechnik) und <u>Ablauf einer PDL (z.B. Polymedikation</u>).
- Nachbereitung: PDL dokumentieren und Reports: Status der PDL überprüfen.
- Sinnvolle Ergänzungen im Zusammenhang mit PDL: <u>Hilfreiche Zusatzfunktionen für Pharmazeutische Dienstleistungen</u>.
- 9

Lesen Sie auch unsere Praxistipps zum Arbeiten mit Pharmazeutischen Dienstleistungen.

Stellen Sie beim Abverkauf Pharmazeutischer Dienstleistungen sicher, dass der zur jeweiligen Pharmazeutischen Dienstleistung zugehörige Vertrag ausgedruckt, vom Kunden und von Ihnen unterschrieben ist!

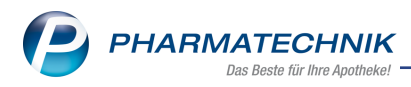

## 3 Rezepturen

#### 3.1 Validierung der Rezepturen wurde optimiert

#### Modul: Rezepturen

#### Neu/geändert:

Bei der Validierung einer Rezeptur erkennen Sie ab sofort den Fehlergrund eines "feh-

lerhaften" Bestandteils in einem Tooltip im entsprechenden Register.

Die Fehlermeldung bei Übernahme einer fehlerhaften Rezeptur in den Verkauf wurde angepasst.

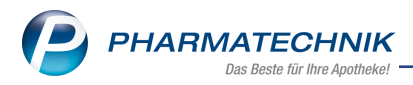

### 4 Notes

#### 4.1 Neuer Nachrichtentyp "E-Rezept-Transfer"

Modul: Notes/Kontakte

#### Neu/geändert:

Mit dem neuen Nachrichtentyp "E-Rezept-Transfer" erhalten MitarbeiterInnen eventuelle Hinweise beim E-Rezept-Transfer zwischen einem externem Rezepturprogramm und IXOS.

Mehr dazu lesen Sie in Nachrichtentypen (Mitarbeiter) und in E-Rezept-Transfer.

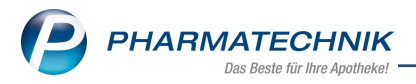

#### 5 Kasse

#### 5.1 Neue Symbole bei Überschreitung der Verschreibungshöchstmenge

Modul: Kasse, Artikelverwaltung

#### Neu/geändert:

Bei Überschreiten der Verschreibungshöchstmengen bei BtM verwenden wir folgendes geändertes Symbol:

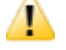

Die weiteren Symbole sind unverändert:

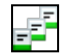

Prüfung eines Stoffes über mehrere Artikel innerhalb eines Verkaufs

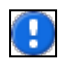

Keine automatische Prüfung der Verschreibungshöchstmenge möglich. Prüfen Sie bei Bedarf die Verschreibungshöchstmenge selbst!

Mehr dazu lesen Sie in <u>BtM-Info</u>.

#### 5.2 Selbstzahler-E-Rezepte werden von IXOS automatisch erkannt und gekennzeichnet

#### Modul: Kasse

#### Neu/geändert:

E-Rezepte (GKV-Rezepte), die von der Arztsoftware als Selbstzahler-Rezepte gekennzeichnet wurden, werden beim Einscannen in IXOS automatisch erkannt, in ein Privatrezept umgewandelt und mit dem Hinweis "Selbstzahler" versehen.

| 🥩 Kasse > E-Re                                                                                                    | zept                                            |                            |                               |                    |                               |                              |           |                      |                                      | ſ                      |              | P                          | ? @             | ী বি                    | ×                   |
|----------------------------------------------------------------------------------------------------|-------------------------------------------------|----------------------------|-------------------------------|--------------------|-------------------------------|------------------------------|-----------|----------------------|--------------------------------------|------------------------|--------------|----------------------------|-----------------|-------------------------|---------------------|
|                                                                                                    |                                                 |                            |                               |                    |                               |                              |           |                      | Rezep                                | ttyp                   |              |                            |                 |                         |                     |
| Mustermann<br>Antonia                                                                                                    | 04.12.19                                        | 999                        | Mustermann<br>Antonia         | sionenten          | 04.1                          | 2.1999                       | Q         |                      | Privatr                              | ezept                  |              |                            |                 | -                       |                     |
| Musterweg 1<br>01744 Reichstädt                                                                                                    | X1234567                                        | 788                        | Musterweg 1<br>01744 Reichstä | dt                 |                               | Ĭ                            | <b>*+</b> |                      |                                      |                        |              |                            |                 |                         |                     |
|                                                                                                    |                                                 | -                          |                               |                    | X123                          | 3456788                      |           |                      |                                      |                        |              |                            |                 |                         |                     |
|                                                                                                    |                                                 |                            | 24.08.2022 - 2                | 1.09.2022          | 24.0                          | 3.2022 👻                     |           |                      |                                      |                        |              |                            |                 |                         |                     |
| Pentalong 50mg T                                                                                                    | TAB N3                                          | aut<br>dem                 | A                             | ENTALONG 50        | MG                            | PUREN Ph T                   | AB 1      | 00St N3              | 0464156                              | 9 🔳                    |              | 1                          | 30              |                         |                     |
| PZN 04641569 Ďj                                                                                                    |                                                 | ▲                          | 1 📟 P                         | ENTALONG 50        | MG                            | PUREN Ph T                   | AB 1      | 00St N3              | 0464156                              | 9 🔳                    |              | 9 1                        | 50              | -                       | - 6                 |
| Brian Wittstock                                                                                                    |                                                 | Selb                       | stzahler                      |                    |                               |                              |           |                      |                                      |                        |              |                            |                 |                         |                     |
| Brian Wittstock<br>Facharzt für Allgeme<br>089/363<br>Allgemeinarztpraxis<br>Musterstraße 7<br>01744 Reichstädt<br>Signatur: Brian Wittst | einmedizin<br>Bernd Mustermani<br>tock 24.08.22 | n                          |                               |                    |                               |                              |           |                      |                                      |                        |              |                            |                 |                         |                     |
| Strg<br>Alt                                                                                                    | Ve                                              | Nächste<br>erordnung<br>F3 | Verordnung<br>entfernen<br>F4 | Reservierung<br>F5 | Dosierung<br>bearbeiten<br>F6 | Artikelinfo<br>ABDA-DB<br>F7 | Re:<br>an | zept-<br>sicht<br>F8 | Verordnungs-<br>auswahl<br><b>F9</b> | Abgab<br>auswal<br>F10 | 2-  <br>1  2 | Imports<br>. verord<br>F11 | uche<br>I. Art. | Freigeb<br>Überne<br>F1 | en und<br>hmen<br>2 |

Mehr dazu lesen Sie in <u>Neuerungen im E-Rezept-Fenster</u>.

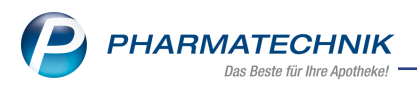

### 5.3 In GKV-Rezepte umgewandelte Selbstzahler-Rezepte werden im Rezeptmanagement erkannt und automatisch gekennzeichnet

#### Modul: Kasse

#### Neu/geändert:

An der Kasse in GKV-Rezepte umgewandelte Selbstzahler-Rezepte werden im Rezeptmanagement erkannt und entsprechend gekennzeichnet.

|   | Hinweis                                                                |
|---|------------------------------------------------------------------------|
| 0 | Selbstzahlerrezepte dürfen nicht zu Lasten einer GKV abgegeben werden. |

Mehr dazu lesen Sie in Rezepte kontrollieren im Rezeptmanagement.

#### 5.4 Der digitale Kassenbon

#### Modul: Kasse

#### Neu/geändert:

Sie können den Kassenbon digital ausgeben.

- Voraussetzungen zur Ausgabe des digitalen Kassenbons in der Apotheke:
  - Sie verfügen über eine kassenTV mit Digital.Bon-Lizenz,
  - am Kassenarbeitsplatz ist ein Kundendisplay angeschlossen,
  - Sie haben in **Firmenstamm > Kundendisplay > Digitaler Bon auf Kundendisplay** eine der Einstellungen "immer anzeigen" oder "optional anzeigen" aktiviert.
- Voraussetzung beim Kunden:
  - Ihr Kunde verfügt über ein mobiles Endgerät, das 2D-Codes lesen und verarbeiten kann.
- Besonderheit für Meine Apotheke-Kunden:
  - Registrierte "Meine Apotheke-Kunden" können den digitalen Kassenbon **zusätzlich** in den Meine Apotheke-Account (Web oder App) erhalten. In der Apotheke an der Kasse erhalten Sie eine entsprechende Hinweismeldung mit der Möglichkeit, den Kassenbon zusätzlich zu versenden, siehe Bestellung in IXOS bearbeiten (App).

Eine ausführliche Beschreibung zum Ablauf - sowohl in IXOS als auch auf Kundenseite - lesen Sie in <u>Kassenbon</u>.

#### 5.5 Standardeinstellung für digitalen Kassenbon im Notdienst anpassen

#### Modul: Kasse

#### Neu/geändert:

Wenn Sie im Notdienst den Bon abweichend zur Grundeinstellung "digital" auch in Papierform ausgeben wollen, stellen Sie den Konfigurationsparameter für "Digitaler Bon auf Kun-

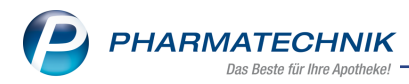

. Dann erscheint an der Kasse die Abfrage wie oben bei "optional" beschrieben und Sie können den Bon auf Papier ausdrucken und abgeben.

| Digitaler Bon auf Kundendisplay | immer anzeigen (außer im Notdienst) |  |  |  |  |  |
|---------------------------------|-------------------------------------|--|--|--|--|--|
| Bildschirmschoner               | nie anzeigen                        |  |  |  |  |  |
|                                 | optional anzeigen                   |  |  |  |  |  |
| Vollbildanzeige                 | immer anzeigen (außer im Notdienst) |  |  |  |  |  |
| Art                             | immer anzeigen (auch im Notdienst)  |  |  |  |  |  |

Mehr dazu lesen Sie in <u>Kassenbon</u>.

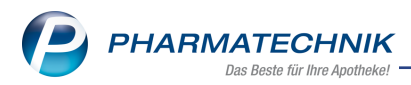

## 6 Faktura

#### 6.1 Packliste DIN A4 für mehrere Aufträge ausdrucken

Modul: Faktura, Kasse

#### Neu/geändert:

In der Auftragsübersicht können Sie für mehrere Aufträge eine gemeinsame Packliste drucken. In der Druckauswahl wurde dafür der neue Eintrag **Packliste (A4) für angezeigte Aufträge** hinzugefügt.

Sie haben dabei zwei Druckmöglichkeiten:

| Packliste für anzeigte Aufträge auswählen                                                        |                                   | 2              |
|--------------------------------------------------------------------------------------------------|-----------------------------------|----------------|
| Bitte wählen Sie für den Packlistendruck, der in<br>angezeigten Aufträge, eine der beiden Druckm | der Auftragsüb<br>öglichkeiten au | ersicht<br>Is: |
| Gemeinsame Packliste (A4)                                                                        |                                   |                |
| Getrennte Packlisten (A4)                                                                        |                                   |                |
|                                                                                                  |                                   |                |
|                                                                                                  | ОК                                | Abbrechen      |
|                                                                                                  | F12                               | Esc            |
|                                                                                                  |                                   |                |

 Gemeinsame Packliste (A4) - voreingestellt
 Es wird eine Packliste mit allen angezeigten und packbaren Artikeln, nach Auftrag sortiert, gedruckt.

• Getrennte Packliste (A4) Es werden Packlisten je Auftrag gedruckt.

Beim Packlistendruck werden pro Auftrag die ersten 100 angezeigten Aufträge mit passendem Status berücksichtigt.

Im Modul **Druckformulare** können Sie die Druckeinstellungen des neuen Formulars **Packliste** (A4) auftragsübergreifend anpassen. Sie finden es unter **Faktura**.

Mehr dazu lesen Sie hier: Druckauswahl Auftrag

#### 6.2 Erweiterung des Druckformulars 'Auftrag'

#### Modul: Kasse

#### Neu/geändert:

Zu einem Auftrag können Sie optional eine Anfangs- und/ oder Endbeschreibung hinterlegen. Diese wird auf den Lieferschein oder eine Sofortrechnung gedruckt und auch beim Ausdruck des markierten Auftrags angezeigt.

Mehr dazu lesen Sie hier: Anfangs- und Endbeschreibungen pflegen

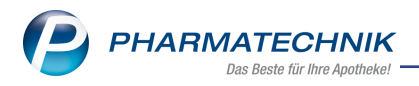

### 7 Rezeptmanagement

#### 7.1 E-Rezepte mit Sonderkennzeichen nach Signatur nicht erneut manuell kontrollieren lassen

#### Modul: Rezeptmanagement

#### Neu/geändert:

Da E-Rezepte mit Sonderkennzeichen immer durch Signatur mit dem eHBA freigegeben werden müssen, brauchen Sie diese nicht mehr in die manuelle Kontrolle in den Einstellungen für das Rezeptmanagement mit einzuschließen. Hier können Sie nur noch Muster-16-Rezepte mit einschließen.

| I Rezeptmana            | gement > Einstellungen 🗈 🕒 🖵 ? 🕐 🐼 🗙                                           |  |  |  |  |  |  |  |
|-------------------------|--------------------------------------------------------------------------------|--|--|--|--|--|--|--|
| <u>R</u> ezeptmanageme  | Rezeptmanagement                                                               |  |  |  |  |  |  |  |
| ApoTI <u>S</u> teuerung | Manuelle Kontrolle                                                             |  |  |  |  |  |  |  |
|                         | alle Rezepte ab  ▼ 500 € inklusive auffälliger Rezepte                         |  |  |  |  |  |  |  |
| und zusätzlich          |                                                                                |  |  |  |  |  |  |  |
| ✓ BtM-Rezepte           |                                                                                |  |  |  |  |  |  |  |
|                         | Rezepte mit Sonderkennzeichen 2567024.                                         |  |  |  |  |  |  |  |
|                         | ✓ Notdienst-Rezepte                                                            |  |  |  |  |  |  |  |
|                         | ✓ Hilfsmittelrezepte                                                           |  |  |  |  |  |  |  |
|                         | Handschriftliche Rezepte                                                       |  |  |  |  |  |  |  |
|                         | Rezepte mit Rezepturen (immer manuelle Kontrolle)                              |  |  |  |  |  |  |  |
|                         | Rezepte mit Abrechnung über FiveRX (immer manuelle Kontrolle)                  |  |  |  |  |  |  |  |
|                         | Muster-16-Rezept mit Sonderkennzeichen (OHNE PZN) (immer manuelle Kontrolle)   |  |  |  |  |  |  |  |
|                         | Rezepte mit selbst eingetragenen Preisen                                       |  |  |  |  |  |  |  |
|                         | E-Rezepte mit Freitextverordnungen                                             |  |  |  |  |  |  |  |
|                         | Letzte Rezeptabholung am                                                       |  |  |  |  |  |  |  |
|                         | 3 . Tag des Folgemonats                                                        |  |  |  |  |  |  |  |
|                         | Filterkriterien                                                                |  |  |  |  |  |  |  |
|                         | Abrechnungen Pflegehilfsmittel immer anzeigen                                  |  |  |  |  |  |  |  |
|                         | Rezeptmanagement Profi                                                         |  |  |  |  |  |  |  |
|                         | Prüfung anpassen                                                               |  |  |  |  |  |  |  |
|                         | mögliche Abgabe preisgünstiger Importe (Importquote) als verbesserbar anzeigen |  |  |  |  |  |  |  |
| Strg Speichern          | Filter                                                                         |  |  |  |  |  |  |  |
| Alt F1                  | löschen<br>F4                                                                  |  |  |  |  |  |  |  |

Mehr dazu lesen Sie in Anzeige im Rezeptmanagement konfigurieren.

### 7.2 Chargenkorrektur bzw. -nacherfassung im Rezeptmanagement für E-Rezepte

Modul: Rezeptmanagement

#### Neu/geändert:

Sie können für verifikationspflichtige Artikel im Rezeptmanagement eine Chargenkorrektur oder -nacherfassung vornehmen.

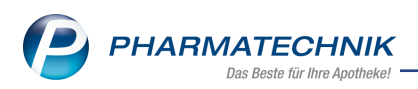

Wechseln Sie dazu ins Rezeptmanagement. Die entsprechenden E-Rezepte sind gekennzeichnet. Öffnen Sie das Kontextmenü und wählen Sie **Chargenkorrektur für Rezeptabrechnung**.

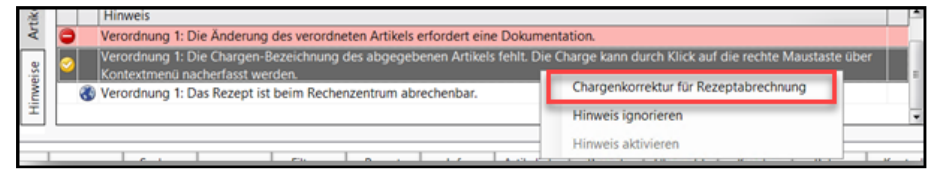

Wählen Sie im sich öffnenden Fenster Chargen vorschlagen - F6.

| hargenkorrektur für Rezeptabrechnung erfassen                                                                                                    | 🔜 💽 🕄     |  |  |  |  |  |  |  |
|----------------------------------------------------------------------------------------------------|-----------|--|--|--|--|--|--|--|
| Artikelbezeichnung                                                                                                    | PZN       |  |  |  |  |  |  |  |
| FOSTER 100/6UG 120 HUEBE                                                                                                    | 00568172  |  |  |  |  |  |  |  |
| Die hier erfassten Chargen werden ausschließlich für die Abrechnung des E-Rezeptes verwendet<br>und haben keinen Einfluss auf securPharm-Buchungen oder IXOS-Chargendokumentationen<br>(bspw. Chargendokumentation von Arzneimittel, Blisterartikel, Dokumentationsverwaltung).<br>Für die Übernahme von konkreten Chargenvorschlägen wählen Sie den Browse-Button am Ende der Zeile<br>oder F6 "Chargen vorschlägen". |           |  |  |  |  |  |  |  |
| Ritte erfassen Sie nur Chargen, wenn Sie die Abrechnung des E-Rezentes korrigieren wollen.                                                                                                    |           |  |  |  |  |  |  |  |
| Bitte erfassen Sie nur Chargen, wenn Sie die Abrechnung des E-Rezeptes korrigieren wollen.<br>Charge                                                                                                    |           |  |  |  |  |  |  |  |
| Bitte erfassen Sie nur Chargen, wenn Sie die Abrechnung des E-Rezeptes korrigieren wollen.<br>Charge                                                                                                    | -         |  |  |  |  |  |  |  |
| Bitte erfassen Sie nur Chargen, wenn Sie die Abrechnung des E-Rezeptes korrigieren wollen.<br>Charge                                                                                                    | -         |  |  |  |  |  |  |  |
| Bitte erfassen Sie nur Chargen, wenn Sie die Abrechnung des E-Rezeptes korrigieren wollen.<br>Charge                                                                                                    | -         |  |  |  |  |  |  |  |
| Bitte erfassen Sie nur Chargen, wenn Sie die Abrechnung des E-Rezeptes korrigieren wollen.<br>Charge                                                                                                    | -         |  |  |  |  |  |  |  |
| Bitte erfassen Sie nur Chargen, wenn Sie die Abrechnung des E-Rezeptes korrigieren wollen. Charge                                                                                                    | -         |  |  |  |  |  |  |  |
| Bitte erfassen Sie nur Chargen, wenn Sie die Abrechnung des E-Rezeptes korrigieren wollen. Charge Chargen Chargen OK                                                                                                    | Abbrechen |  |  |  |  |  |  |  |

Im Fenster **Vorschlag für Chargenkorrektur** wählen Sie die betreffende Charge und bestätigen mit **OK - F12**.

| Vorschlag für Chargenkorrektur                                                                                                    |                                                        |                                               | <b>R</b> (2)                   |
|----------------------------------------------------------------------------------------------------|--------------------------------------------------------|-----------------------------------------------|--------------------------------|
| Die Chargenvorschläge für eine Chargenkorrektur sin<br>entnommen. Weitere Details zur securPharm-Aktion f<br>Durch die Übernahme eines Vorschlags findet keine e | d vergangenen s<br>inden Sie in der<br>rneute securPha | securPharm-A<br>securPharm-<br>arm-Aktion sta | ktionen<br>/erwaltung.<br>att. |
| Charge                                                                                                    | Status                                                 | Datum                                         | Anzahl Pck.                    |
| 100                                                                                                    | Abgabebereit                                           | 01.08.2022                                    | 1                              |
| L02                                                                                                    | Abgabebereit                                           | 01.08.2022                                    | 1                              |
|                                                                                                    |                                                        |                                               |                                |
|                                                                                                    |                                                        |                                               |                                |
|                                                                                                    |                                                        |                                               |                                |
|                                                                                                    |                                                        |                                               |                                |
|                                                                                                    |                                                        |                                               |                                |
|                                                                                                    |                                                        | OK                                            | Abbrechen                      |
|                                                                                                    | L                                                      | F12                                           | Esc                            |

Falls der für Ihre Korrektur passende Vorschlag nicht angeboten wird, geben Sie in das Chargeneingabefeld oben die korrekte Chargennummer ein.

Mehr dazu lesen Sie in Rezepte in der Rezeptkontrolle.

#### 7.3 Rückstellungen sind mit einem E-Rezept nicht mehr möglich

**Modul:** Kasse, Rezeptmanagement **Neu/geändert:** 

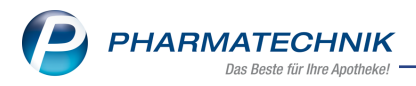

Rückstellungen können Sie mit einem E-Rezept nicht mehr vornehmen. Ausnahme: Falls eine Rezeptschuld mit einer Rückstellhülle verknüpft ist und diese mit einem E-Rezept aufgelöst wird, wird die Rückstellnummer automatisch für diesen Vorgang entfernt.

Mehr dazu lesen Sie in Rückstellungen bearbeiten.

#### 7.4 Neues Filterkriterium "Abrechnungen Pharmazeutische Dienstleistungen"

Modul: Rezeptmanagement

#### Neu/geändert:

Im Rezeptmanagement gibt es das neue Filterkriterium **Abrechnung Pharmazeutische Dienstleistungen**.

| Filterkriterien  |                                      |                             |             | 2         |
|------------------|--------------------------------------|-----------------------------|-------------|-----------|
| Abgabadatum yan  |                                      | his                         |             |           |
| Abgabedatum von  |                                      | DIS                         |             | •         |
| Rezeptnr. von    |                                      | DIS                         |             |           |
| Gesamtbrutto von | £                                    | bis                         |             | £         |
| Arbeitsplatz     |                                      |                             |             | •         |
| Kunde            |                                      |                             |             |           |
| Kostenträger     |                                      |                             |             |           |
| Arzt             |                                      |                             |             |           |
| Bediener         |                                      |                             |             |           |
| Artikel          |                                      |                             |             |           |
| Druck            |                                      |                             |             | •         |
|                  | Suche inkl. der alten Rezepte        | aus Datenüb                 | ernahme     |           |
|                  | Abrechnungen Pflegehilfsmi           | ttel                        |             |           |
|                  | Abrechnungen Pharmazeutis            | che Dienstlei               | stungen     |           |
| L .              | -                                    |                             | -           |           |
| Rezepttyp        | Muster-16-Rezepte 🗸                  | •                           | E-I         | Rezepte 🗸 |
|                  | <ul> <li>Einfache Rezepte</li> </ul> | <ul> <li>Einfach</li> </ul> | e Rezepte   |           |
|                  | Sprechstundenbedarf                  | Sprechs                     | stundenbed  | arf       |
|                  | BtM-Rezept                           | BtM-Re                      | zept        |           |
|                  | Thalidomid-Rezept                    | Thalido                     | mid-Rezep   | t         |
|                  | GKV-Rezept mit Zusatzdaten           | GKV-Re                      | zept mit Zu | satzdaten |
|                  | Privatrezept mit Zusatzdaten         | Privatre                    | zept mit Zu | satzdaten |
|                  |                                      |                             |             |           |
| Eingaben         |                                      |                             | ОК          | Abbrechen |
| löschen<br>F4    |                                      |                             | F12         | Esc       |

Mehr dazu lesen Sie in Verordnungen suchen.

#### 7.5 Pharmazeutische Dienstleistungen in den Ansichtstabellen

#### Modul: Diverse

#### Neu/geändert:

Pharmazeutische Dienstleistungen werden in Ansichtstabellen wie z.B. in der Ver-

kaufsverwaltung, dem Rezeptmanagement und anderen mit den zugehörigen Symbolen angezeigt:

Muster-16-Rezept:

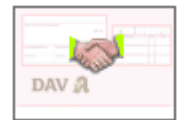

E-Rezept:

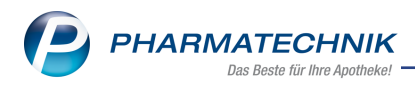

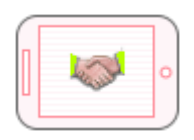

Mehr dazu lesen Sie in Icons für Subtotals: Verkaufsart, Rezeptstatus und spezielle Rezepte.

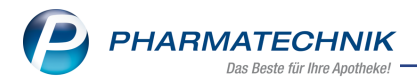

#### 8 Verkaufsverwaltung

#### 8.1 Neue Druckauswahl "Kassenbon an 'Meine Apotheke' senden"

Modul: Verkaufsverwaltung, Kasse

#### Neu/geändert:

Aus der Verkaufsverwaltung heraus oder an der Kasse nach Total können Sie einem Meine Apotheke-Kunden mit der neuen Auswahl "Kassenbon an "Meine Apotheke" senden " den Kas-

| Druckdokume         | nt auswählen                         |     |   | R        | ? |  |  |  |  |  |  |
|---------------------|--------------------------------------|-----|---|----------|---|--|--|--|--|--|--|
| Kassenbon a         | Kassenbon an 'Meine Apotheke' senden |     |   |          |   |  |  |  |  |  |  |
| Kassenbon mit Kunde |                                      |     |   |          |   |  |  |  |  |  |  |
| Kassenbon           | Kassenbon ohne Kunde                 |     |   |          |   |  |  |  |  |  |  |
| Teilbons zu         | Teilbons zu Kassenbon                |     |   |          |   |  |  |  |  |  |  |
| Zusatzbon z         | Zusatzbon zu Kassenbon               |     |   |          |   |  |  |  |  |  |  |
| Zusatzdater         | Zusatzdaten Tax Free                 |     |   |          |   |  |  |  |  |  |  |
| Ausfuhrbeso         | Ausfuhrbescheinigung                 |     |   |          |   |  |  |  |  |  |  |
| Etiketten für       | alle Artikel                         |     |   |          |   |  |  |  |  |  |  |
| Adressetike         | Adressetiketten für Abholungen       |     |   |          |   |  |  |  |  |  |  |
|                     |                                      |     |   |          |   |  |  |  |  |  |  |
|                     |                                      |     |   |          |   |  |  |  |  |  |  |
|                     |                                      | ОК  | A | bbrecher | ו |  |  |  |  |  |  |
|                     |                                      | F12 |   | Esc      |   |  |  |  |  |  |  |

senbon in dessen Postfach schicken

Dieser Vorgang ist ein Mal möglich und kann nicht beliebig wiederholt werden.

Voraussetzungen: Sie haben eine Meine Apotheke App und Web-Lizenz und Ihr Kunde ist als Meine Apotheke-Kunde angelegt und hat sich registriert.

Ansonsten ist das Verhalten so wie in <u>Kassenbon</u> und in <u>Bestellung in IXOS bearbeiten (App)</u> beschrieben.

In **Verkaufsverwaltung > Details > Detailangaben zum Total** können Sie überprüfen, in welcher Form der Kunde den Kassenbon erhalten hat.

| Detailangaben Total         |            | 🔹 👔                                                                                                    |
|-----------------------------|------------|----------------------------------------------------------------------------------------------------|
| Allgemein Rabatt nach Total |            |                                                                                                    |
|                             |            | Kassenbon in Papierform ausgegeben<br>Kassenbon digital an Meine Apotheke': Frau Helga Holle, Kundennummer: 25501 |
| Kassenbon-Nr.               | 1501108434 | Notizin 📃                                                                                                    |
| Externe Vorgangsnr.         |            | Bestelldatum                                                                                                    |

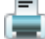

Kassenbon in Papierform ausgegeben

Kassenbon in Papierform und digital an "Meine Apotheke" ausgegeben

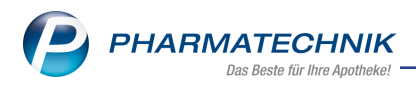

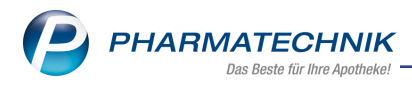

## 9 Artikelverwaltung

#### 9.1 ABDA-Abgabeinfo: Information zur Warengruppe hinterlegen

Modul: Artikelverwaltung

#### Neu/geändert:

In den Artikeldetails auf der Seite **ABDA-Abgabeinfo** können Sie jetzt zur ABDA-Warengruppe nicht nur Informationen einsehen, sondern auch selbst Infotexte hinterlegen:

| Warengruppenschlüssel | _            |
|-----------------------|--------------|
| ABDA-Warengruppe      | AB01AC06 - i |
| Indikation ABDA-DB    | i i          |
| IQVIA-Warengruppe     | i            |
| aut idem              | i i          |
|                       |              |

#### Klicken Sie auf den Info-Button

| BDA-Warengruppen Inf | ormation           |            |       |                  |           | ?   |
|----------------------|--------------------|------------|-------|------------------|-----------|-----|
| Artikelbezeichnung   | DAR                | Einheit    | NP    | Anbieter         | PZN       |     |
| ASS STADA 100 Tabl.  | ТАВ                |            |       | STADAPHAR        | 073822    | 275 |
| ABDA-Warengru        | ıppe               |            |       |                  |           |     |
| Schlüssel            | Warengruppen-B     | Bezeichnur | ng    |                  |           |     |
| A                    | ATC-Sortiment      |            |       |                  |           |     |
| AB                   | Blut und blutbild  | ende Orga  | ane   |                  |           |     |
| AB01                 | Antithrombotisch   | ne Mittel  |       |                  |           |     |
| AB01A                | Antithrombotisch   | ne Mittel  |       |                  |           |     |
| AB01AC               | Thrombozytenag     | gregation  | shemn | ner, exkl. Hepar | in        |     |
| AB01AC06             | Acetylsalicylsäure | 2          |       |                  | 6         |     |
|                      |                    |            |       |                  |           |     |
|                      |                    |            |       |                  |           | _   |
| Info                 |                    |            |       | Γ                | Schließer | n   |
|                      |                    |            |       |                  |           |     |
| F6                   |                    |            |       | L                | F12       |     |

Im Fenster ABDA-Warengruppen Information wählen Sie die Funktion Info - F6.

| Information zur ABDA-Warengruppe |                    |                 |       |            |          |
|----------------------------------|--------------------|-----------------|-------|------------|----------|
| ABDA-Warengruppen-Schlüsi짖       | ABDA-Warengrup     | pen-Bezeichnung | )     |            |          |
| AB01AC06                         | Acetylsalicylsäure | :               |       |            |          |
| Infotext                         |                    |                 |       |            |          |
|                                  | Anlage             | 23.08.2022      | 10:27 | Barry, Ada |          |
| Bei Abgabe anzeigen              | Änderung           | 23.08.2022      | 10:27 | Barry, Ada |          |
|                                  |                    |                 |       |            | ~        |
| Löschen                          |                    |                 | 0     | K AI       | obrechen |
| F4                               |                    |                 | F1    | 2          | Esc      |

Geben Sie den Infotext ein und speichern mit **OK - F12**. Die Option **Bei Abgabe anzeigen** ist automatisch aktiviert.

Es wird protokolliert, wer wann die Anlage des Infotextes und eine Änderung vorgenommen hat.

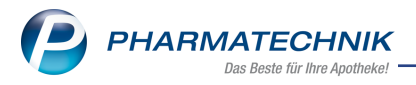

Das blaue Info-Icon isignalisiert im Fenster **ABDA-Warengruppen Information**, dass ein Infotext hinterlegt ist.

Mehr dazu lesen Sie in <u>ABDA-Abgabeinfo</u>.

## 9.2 Neuer generischer Artikel: Dienstleistung Hochdosisgrippeimpfstoff aus der Bayernreserve

**Modul:** Artikelverwaltung **Neu/geändert:** 

Zur Abrechnung der Versorgung mit Hochdosisgrippeimpfstoff aus der Bayernreserve steht Ihnen die neue Sonder-PZN 17716889 zur Verfügung. Diese ist ab 01.09.2022 im Artikelstamm hinterlegt.

Mehr dazu lesen Sie in Sonderkennzeichen 'Ohne PZN'.

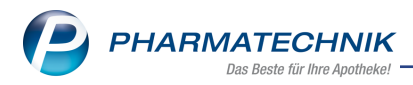

## 10 Warenlogistik

#### 10.1 MSV3-Anbieter auf der Seite 'Sendeparameter' einrichten

#### Modul: Warenlogistik

#### Neu/geändert:

Folgende Anbieter verwenden nun das Sendeprotokoll **MSV3 Version 1.0** für Online-Anfragen und Bestellungen:

- CANNOVUM HEALTH eG
- Neuraxpharm Arzneimittel GmbH
- HEYDAY AG
- Abacus Medicine Berlin GmbH
- 1 A Pharma GmbH (Krankenhausversorgung)
- Hexal AG (Krankenhausversorgung)

In den Kontaktdetails des jeweiligen Anbieters stellen Sie auf der Seite **Sendeparameter** im Feld **Sendeprotokoll** das Sendeprotokoll ein.

Mehr dazu lesen Sie hier: MSV3 Dienstanbieter

#### 10.2 Terminnotiz: Einzelne Positionen oder gesamte Notiz vor dem geplanten Termin bestellen

Modul: Warenlogistik

#### Neu/geändert:

Wird bei einer turnusmäßigen Terminnotiz ein Artikel oder die gesamte Terminnotiz früher benötigt als zum geplanten Termin, kann dieser jetzt in den Warenkorb verschoben werden. Dabei können Sie sowohl bei einmaligen Bestellungen als auch bei Turnusbestellungen einen Artikel aus der Terminnotiz in den Warenkorb legen/ verschieben, falls der Artikel früher benötigt wird als zum geplanten Bestelltermin.

Im Bearbeitungsmodus des Merkzettels nutzen Sie dazu die Funktion **Warenkorb - F12**. Möchten Sie den Artikel sofort online bestellen, dann wählen Sie die Funktion **Online Bestellung - Alt+F7**.

Mehr dazu lesen Sie hier: Merkzettel

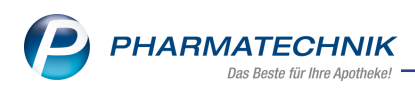

## 11 Kontakte

#### 11.1 Gesetzlichen Betreuer zu einem Kunden-Kontakt zuordnen und verwalten

Modul: Kontakte, Offene Posten, Faktura, Reports

#### Neu/geändert:

Hat ein Kunde einen gesetzlichen Betreuer, dann können Sie das ab sofort im Kunden-Kontakt hinterlegen.

| Kontakte >                | Kunde  |                           |                   |          |            |                      | ð l 🖵               | ? © B       |      |
|---------------------------|--------|---------------------------|-------------------|----------|------------|----------------------|---------------------|-------------|------|
| Name                      |        | Vorname                   | GebDatum          |          | PLZ        | Ort 1                | Telefonnummer       |             | 6    |
| Abraham                   |        | Nadeshda                  | 16.08.1941        | 0        | 45879      | Gelsenkirchen        |                     | •           | 4895 |
| <u>S</u> tammdaten        |        | Spezifische Daten         |                   |          |            |                      | a=: 100 🚱 (         | 2 🗐 🛛       | Ά    |
| Spezifische <u>D</u> aten |        | Kundenkart                | e                 |          |            | Krankenversicherung  | 9                   |             |      |
|                           |        | Kundenkartennumme         | er                |          |            | Kostenträge          | r PB Postbeamtenk   | rankenkasse |      |
| Medikationsmanag          | gement |                           |                   |          |            | Kostenträger-I       | ( 103600182         |             |      |
|                           |        | Beziehunge                | n                 |          |            | Versichertennumme    | r X000007107        |             |      |
| Medikationsplan           |        | Famili                    | e                 |          |            | Kassenstatu          | s 1 - ZUpfl./MKpfl. |             | -    |
| Risikomanagemen           | +      | gesetzlicher Betreue      | er Abraham, Micha |          | 1          | Zuzahlungsbefreiung  | g 🔹 bis             |             | •    |
| Nakomanagemen             |        |                           | 🗾 ist Rechnungser | npfänger |            | Zusatz               | z                   |             |      |
| <u>V</u> erkaufsdaten     |        |                           |                   |          |            |                      |                     |             |      |
|                           |        | Allgemeine Date           | n                 |          |            | Pflegeversicherung   | 9                   |             |      |
| <u>F</u> aktura           |        | Bevorzugte Zahlungsa      | rt                |          | •          | Kostenträge          | r                   |             |      |
|                           |        | Backofficekund            | e 📃               |          |            | Kostenträger-H       | <                   |             |      |
| Zahlungsverkehr           |        | Auswertungsneutra         | il 🥅              |          |            | Anschrif             | t                   |             | 0    |
| Pabatt/Coupons/P          | roico  | Kooperationspartne        | er 📃              |          |            | Versichertennumme    | r                   |             |      |
| Nabatty Coupons/P         | leise  | Teilnahme Verblisterun    | g Nein            | •        |            | Genehmigung          | 9 😑                 |             |      |
| <u>B</u> onuskonten       |        | Eingabe von Charge un     | d 📃               |          |            | ehem. "Pflegekasse'  |                     |             |      |
|                           |        | Verfall für Blisterartike | el                |          |            |                      |                     |             |      |
| <u>A</u> nschriften       |        | Chargendokumentatio       | n 📃               |          |            | Botendienst          |                     |             |      |
|                           |        | tur Arzneimitte           |                   |          |            | Bevorzugte Botentour |                     |             | •    |
| Zugangsdaten              |        | Doppelmedikations-Chec    | ĸ                 |          |            | Lieferhinweis        |                     |             |      |
| Klassifikationen          |        | Zusatzempfehlun           | g 🗹               |          |            |                      |                     |             |      |
| <u>H</u> assing a second  |        | Lagerneutrale Lieferun    | g                 |          |            |                      |                     |             |      |
|                           |        | KS-Auslagerungsschach     | t                 |          |            |                      |                     |             |      |
|                           |        |                           |                   |          |            |                      |                     |             |      |
| Strg Speichern            | Sucher | Neu Löschen               | Offene Inf        | o Kor    | ntaktrolle | Drucken              | Genehmig.           |             | _    |
| Alt                       | 52     | ED E4                     | Posten            | à        | indern     | 50                   | verwalten           |             |      |
| FI FI                     | F2     | r5 F4                     | ro <b>Pe</b>      |          | F7         | Fy                   | FIU                 |             |      |

So gehen Sie vor:

- 1. Rufen Sie die Kontaktdetails des entsprechenden Kunden auf und wechseln auf die Seite **spezifische Daten**.
- 2. Im Bereich **Beziehungen** wählen Sie bei **gesetzlicher Betreuer** den Browse-Button an.
- 3. Das Fenster **Gesetzlichen Betreuer zuordnen** öffnet sich zur Kontaktauswahl. Hier können Sie auch einen neuen Kontakt anlegen. Mehr dazu lesen Sie hier: Kontakte suchen in verschiedenen Anwendungen.
- 4. Wählen Sie den entsprechenden Kontakt aus und übernehmen die Auswahl mit OK F12.
- 5. Mit **Speichern F1** ist der gesetzliche Betreuer beim Kontakt hinterlegt.
- Sofern der Betreuer auch die finanzielle Vollmacht hat, können Sie anschließend die Option Ist Rechnungsempfänger aktivieren. Die Anschrift des Betreuers wird dann beim Kunden als Rechnungsanschrift hinterlegt.

Möchten Sie in der Kontaktübersicht die Betreuer-Information sehen, dann können Sie mit **Einstellungen - Alt + F12** die Symbol-Spalte **Kontakt ist Betreuer** hinzu konfigurieren

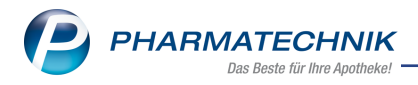

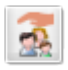

Der Kontakt ist Betreuer eines anderen Kontaktes

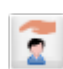

Der Kontakt hat einen gesetzlichen Betreuer

Mehr dazu lesen Sie in Listenansichten: Tabellenkonfiguration

Ein Betreuer kann mehrere andere Kunden-Kontakte betreuen. Bei Klick auf das Icon et sich das Fenster **Betreute Kunden anzeigen**. Hier sind die betreuten Kunden-Kontakte gelistet.

| treute Kunden a | nzeigen  |            |                                        |            |                  |          |
|-----------------|----------|------------|----------------------------------------|------------|------------------|----------|
| Betreuer        |          |            | Tele                                   | efon Anz   | zahl betreute Pe | rsonen   |
| Herr Micha Abr  | aham     |            |                                        | 2          |                  |          |
| Namo            | Vornamo  | Gob Datum  | Adrosso                                | Pachpungsa | mof              | _        |
| Abraham         | Nadeshda | 16.08.1941 | Alte Poststraße 95 45879 Gelsenkirchen | Betreuer   | mpi.             | 1        |
| Abraham         | Rolf     | 09.05.1918 | Bachweg 144 72229 Rohrdorf             | Betreuer   | 0                | 1        |
|                 |          |            |                                        |            |                  |          |
|                 |          |            |                                        |            |                  |          |
|                 |          |            |                                        |            |                  |          |
|                 |          |            |                                        |            |                  |          |
|                 |          |            |                                        |            |                  |          |
|                 |          |            |                                        |            |                  |          |
|                 |          |            |                                        |            |                  |          |
|                 |          |            |                                        |            |                  |          |
|                 |          |            |                                        |            |                  |          |
| Kunden-         |          |            |                                        |            | So               | :hließen |
| details         |          |            |                                        |            |                  | F12      |

#### Offene Posten und Faktura

Sofern Sie die Option **ist Rechnungsempfänger** aktiviert haben, wird die Fakturierung über den Betreuer abgewickelt.

Daher ist in der Übersicht der offenen Posten sowie in der Rechnungsübersicht in der Faktura der Betreuer als Rechnungsempfänger/Kunde angegeben.

Der betreute Kontakt ist als Leistungsempfänger ausgewiesen.

| Berg Apotheke, Am Strand 1, 25980 Sytt<br>Herrn<br>Micha Abraham<br>An der Bitz 174<br>39356 Hödingen |          |                |                           |       |            | Kundennr.<br>Belegnr.<br>Datum<br>Bearbeiter | -           | 4497<br>4385<br>06.09.2022<br>Seite 1 / 1 |
|----------------------------------------------------------------------------------------------------|----------|----------------|---------------------------|-------|------------|----------------------------------------------|-------------|-------------------------------------------|
| Leistungsempfänger: Frau Nadeshda Abra                                                                | ham, Alt | F<br>e Poststr | Rechnung<br>aße 95, 45879 | ) Gel | senkirchen | ]                                            |             |                                           |
| Menge Artikelbezeichnung                                                                              | DAR      | Einheit        | Lieferdatum               | Kz    | VK/ZuMehr  | Rabatt                                       | Kundenpreis | Gesamt                                    |
| Lieferschein Nr. 16525 vom 06.09.2022                                                                 |          |                |                           |       |            |                                              |             | 57,21 €                                   |
| 1 ORTHOMOL ARTHROPL GRA/KAP                                                                           | GRA      | 30St           | 06.09.2022                |       | 52,39€     |                                              | 52,39 €     | 52,39€                                    |
| 1 SEDOTUSSIN HUSTENSTILLER                                                                            | LSE      | 100ml          | 06.09.2022                |       | 4,82 €     |                                              | 4,82 €      | 4,82€                                     |

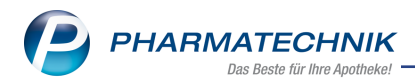

#### Reports

Neue vordefinierte Abfrage in der Ergebniskategorie Kunden:

• Kunden mit gesetzlichem Betreuer

Die Abfrage liefert alle Kunden, die einen gesetzlichen Betreuer hinterlegt haben.

Neue Felder in der Ergebniskategorie Kunden:

- Gesetzlicher Betreuer des Kunden
- Ist gesetzlicher Betreuer
- Kunde ist bei anderen Kunden als gesetzlicher Betreuer hinterlegt
- Gesetzlicher Betreuer ist Rechnungsempfänger

#### Dublettenbearbeitung bei zugeordnetem gesetzlichen Betreuer

Hat einer der gewählten Kontakte eine Zuordnung zu einem gesetzlichen Betreuer, so erbt der neu entstandene Kontakt die Zuordnung.

Ist einer der gewählten Kunden selbst gesetzlicher Betreuer von anderen Kunden, so erbt der neu entstandene Kontakt die Zuordnungen der betreuten Kontakte.

Mehr dazu lesen Sie in: Kontakt-Dubletten bearbeiten

#### Betreuer und betreute Kontakte innerhalb einer Familie

Ein Kunden-Kontakt, der einer Familie zugeordnet ist, kann auch einem Heim und einem Betreuer zugeordnet sein. Oder er ist Betreuer anderer Kunden-Kontakte. Diese Informationen erhalten Sie im Fenster **Familiendetails** über die Betreuer-Icons.

Mehr dazu lesen Sie in Familiendetails

#### 11.2 Kontaktrolle Arzt: Faxnummer jetzt in der Listenansicht

Modul: Kontakte Neu/geändert:

Sie können jetzt die Faxnummer der Arztpraxis zur Anzeige in der Listenansicht hinzu konfigurieren.

Mehr dazu lesen Sie in Listenansichten: Tabellenkonfiguration

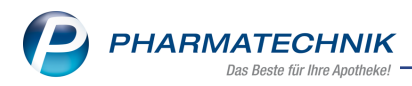

## 12 E-Health

#### 12.1 IXOS.Routing - Konnektor einer autorisierten Apotheke nutzen

Modul: E-Health

#### Neu/geändert:

Mit IXOS.Routing können Sie bei Ausfall oder Defekt Ihres Konnektors weiterhin E-Rezepte annehmen und verarbeiten.

#### Voraussetzungen:

- Sie verfügen über die Lizenz IXOS.Routing. Diese Lizenz können Sie, wie in Zusatzmodule beschrieben, bestellen.
- Sie haben sich mit mindestens einer anderen Apotheke wie z.B. einer Partnerapotheke vertragsmäßig ausgetauscht.

In **E-Health** > **IXOS.Routing** können Sie den Konnektor einer autorisierten oder z.B. im Verbund angeschlossenen Apotheke festlegen, den Sie im Fehlerfall zum Weiterverarbeiten von E-Rezepten nutzen möchten.

Mehr dazu lesen Sie in IXOS.Routing - Konnektor einer autorisierten Apotheke nutzen.

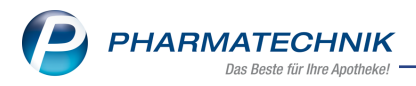

#### 13 Reports

## 13.1 Feld "Rabatt aus Anbieter-Coupons im Zeitraum" in weiteren Kategorien verfügbar

#### Modul: Reports

#### Neu/geändert:

In den Reports steht Ihnen das Feld "Rabatt aus Anbieter-Coupons im Zeitraum" jetzt auch in den Kategorien:

- Artikel
- Kunde
- Mitarbeiter
- Apotheken/Filialen

zur Verfügung.

Darüber hinaus wird der Rabatt nach Total aus Anbieter-Coupons bei den Feldern, die Summenrabatte und Offizinrabatte ausgeben, abgezogen.

Mehr dazu lesen Sie in Auflistung aller verfügbaren Felder.

#### 13.2 Vordefinierte Abfrage Umsatz/Roherträge gesamt

#### Modul: Reports

#### Neu/geändert:

Die Ergebnisliste der vordefinierten Abfrage **Umsatz/Roherträge gesamt** weist nun auch die Summen aus (Mengen-und Preisspalten).

Mehr dazu lesen Sie in Auflistung aller verfügbaren Felder.

#### 13.3 Neue Felder für Reports für Meine Apotheke-Kunden

#### Modul: Reports

#### Neu/geändert:

Die Reports enthalten folgende neue Felder für Abfragen zu Meine Apotheke-Kunden:

- Meine Apotheke [Zugang aktiv] (Status des Kunden)
- Meine Apotheke letzte Anmeldung (Datum der letzten Anmeldung)
- Meine Apotheke Registrierung (Erstmaliger Zugang zu Meine Apotheke)
- Meine Apotheke Zugangsdaten (Datum des Drucks der Zugangsdaten)

Voraussetzung: Sie verfügen über die Lizenz "Meine Apotheke".

Mehr dazu lesen Sie in Ergebniskategorie Kunden.

#### 13.4 Neue Felder in der Ergebniskategorie "Kunde"

Modul: Reports

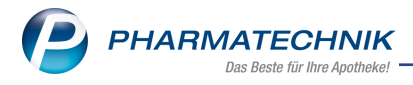

## Neu/geändert:

Die Feldkategorien Adresse (Lieferung), Adresse (Rechnung) und Adresse (Standard) enthalten jeweils das neue Feld "Adressat".

Mehr dazu lesen Sie in Ergebniskategorie Kunden.

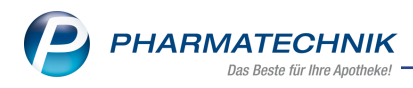

## 14 Auswertungen

## Neue Impfstoffe in der Auswertung für die Selbsterklärung für die Abrechnung der Covid-19-Impfungen

Modul: Auswertungen

#### Neu/geändert:

Die Auswertung der Selbsterklärung für Covid-19-Impfstoffe ist um die folgenden vier Impfstoffe erweitert worden:

- BioNTech BA.1
- BioNTech BA.5
- Moderna BA.1
- Valneva

Mehr dazu lesen Sie auch in Selbsterklärung für Impfzertifikate und Covid-19-Impfungen.

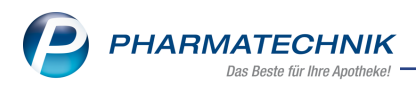

### 15 Druckformulare

#### 15.1 Nummer des Kommissioniersystem-Auslagerungsschachts auf Heimetiketten drucken

Modul: Druckformulare

#### Neu/geändert:

Sie können die Nummer des Kommissioniersystem-Auslagerungsschachts auf Heimetiketten drucken.

Voraussetzungen für Heimkunden:

 Im Heimkontakt ist unter Kontakt > Heim > Struktur > Kommissionierautomat eine Schacht-Nummer eingetragen.

| Prototype Apotheke             | Allopurinol 100 Heumann TAB 100 St. |            |  |  |
|--------------------------------|-------------------------------------|------------|--|--|
| Prototypeheim                  | PZN:                                | 01234545   |  |  |
| Max Mustermann-                | Abgabedatum:                        | 28.04.2022 |  |  |
| LangerDoppeIname-Verlaengerung | Packung angefangen:                 |            |  |  |
| Station3/Zimmer2               | Dos: 1-0-0-0 St                     | KS: 123    |  |  |
|                                |                                     | 110. 120   |  |  |

Mehr dazu lesen Sie in Druckformulare.

#### 15.2 Verfalldaten zu Chargen können auf Lieferscheine, Sammelschein-Lieferschein und Rechnungen gedruckt werden

#### Modul: Druckformulare

#### Neu/geändert:

Sie können jetzt Verfalldaten zu Chargen, sofern im System vorhanden, auf Lieferscheine, Sammelschein-Lieferscheine und Rechnungen drucken.

Wählen Sie dazu in Druckformulare das entsprechende Formular aus und wählen Sie dann Konfigurieren - F8. Hier wird Ihnen die Option Verfall zu Charge drucken angeboten.

| Lieferschein (A4) konfigurieren                        |         |     | R 🕄       |
|--------------------------------------------------------|---------|-----|-----------|
| Titel F<br>Aufdruck aller ausstehenden Nachlieferungen | reitext | ~~~ |           |
| Verfall zu Charge drucken                              |         |     |           |
|                                                        |         | OK  | Abbrechen |
|                                                        |         |     | Esc       |

Beispiel "Lieferschein (A4)"

Die Voreinstellung ist inaktiv. Aktivieren Sie die Option, um die Verfalldaten mit auszugeben.

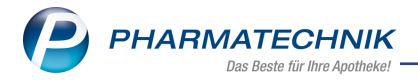

Mehr dazu lesen Sie in Druckformulare.

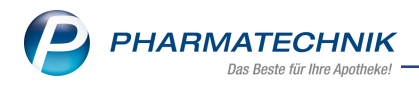

#### 16 Firmenstamm

## 16.1 Konfiguration und Anbindung unterschiedlicher Zielsysteme (externe Rezepturprogramme) für den E-Rezept-Transfer

Modul: Firmenstamm

Neu/geändert:

 Im Firmenstamm unter Externe Dienste > E-Rezept-Transfer > Details können Sie mit Neu
 F3 die Anbindung externer Rezepturprogramme zum Import und Export von E-Rezepten mit Rezepturen oder Parenteraliarezepturen konfigurieren.

Mehr dazu lesen Sie in E-Rezept-Transfer - Zielsysteme anbinden und in E-Rezept-Transfer.

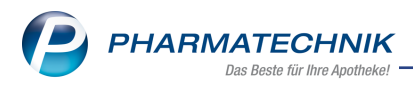

## 17 App und Web "Meine Apotheke"

#### 17.1 Druckformulare für App und Web "Meine Apotheke" konfigurieren

Modul: Druckformulare

#### Neu/geändert:

 $\odot$ 

Sie können in den Druckformularen festlegen, ob Sie für einen Kunden die erweiterten Zugangsdaten für das Webportal mit ausdrucken wollen oder ob nicht.

(Druckformulare > Connect-Registrierungsdaten allgemeines Anschreiben (Meine Apotheke) > Konfigurieren - F8 > Erweiterte Zugangsdaten fürs Webportal drucken). Voreinstellung ist "nicht aktiv".

| 4  | Druckformulare > Connect-Registrierungsdaten allgemeines Anschreiben (Meine Apotheke) konfigurieren |                  |                                 |             |  |  |  |  |  |
|----|----------------------------------------------------------------------------------------------------|------------------|---------------------------------|-------------|--|--|--|--|--|
|    | Suchb                                                                                               | begriff conn     | Auswahl Aktive 💌                | Format Alle |  |  |  |  |  |
| 8- | Connect-Registrierungsdaten allgemeines Anschreiben (Meine Apotheke) konfigurieren                  |                  |                                 |             |  |  |  |  |  |
|    |                                                                                                    | Titel            | Freitext                        |             |  |  |  |  |  |
|    | [                                                                                                   | Erweiterte Zugar | ngsdaten fürs Webportal drucken |             |  |  |  |  |  |

**Nicht aktiv:** Wenn Sie Web Meine Apotheke nicht auf Ihrer Homepage verlinkt haben und Sie Ihre Kunden nicht aktiv darauf hinweisen wollen, dass diese auch über das Webportal bestellen können.

**Aktiv:** Wenn Sie über eine Webseite verfügen und möchten, dass die Kunden Ihre Webseite nutzen.

Diese Einstellung wirkt sich auch auf die Massenverarbeitung über Reports für "Meine Apotheke"-Kunden aus.

Mehr zur Konfiguration von Druckformularen lesen Sie in Druckformulare konfigurieren.

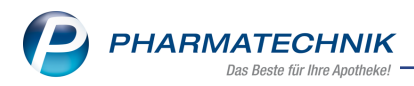

## 18 Klinik.connect

## 18.1 Bestellvorlagen können in Klinik.connect kopiert werden und sind gegen versehentliches Löschen durch andere Klinik.connect-Benutzer geschützt

Modul: Klinik.connect

Neu/geändert:

- Sie können in Klinik.connect bestehende Bestellvorlagen kopieren, um z.B. bereits angelegte Artikellisten zu verwenden.
   Voraussetzung: Sie haben sich über IXOS in Klinik.connect angemeldet (Menü Büro > Connect-Apothekenlogin).
- Vorlagen können in Klinik.connect nur vom Ersteller selber oder von Benutzern, die sich über das IXOS-Apothekenlogin angemeldet haben, gelöscht werden.

#### Vorlage kopieren

- 1. Klicken Sie in Klinik.connect auf **Bestellung**.
- 2. Wählen Sie eine bestehende Bestellung aus.
- 3. Wählen Sie dann Vorlage kopieren.
- 4. Wählen Sie die zugehörige Station aus, geben Sie einen neuen Namen ein und bestätigen Sie mit **OK**.

Mehr dazu lesen Sie in <u>Klinik.connect</u> und in der Onlinehilfe zur **Klinik.connect**-Webanwendung (<u>hier</u>).

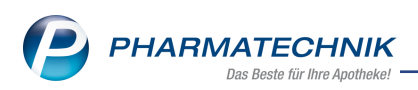

## **19** Informationen zu aktuellen Themen im Apothekenmarkt

Zahlreiche neue Herausforderungen bestimmen täglich Ihren Apothekenalltag, insbesondere auch auf dem Gebiet der gesetzlichen Regelungen.

Zu folgenden aktuellen Themen im Apothekenmarkt können Sie sich jederzeit gerne auf unserer **PHARMATECHNIK**-Homepage informieren. Sie erhalten dort die aktuellsten Informationen auf einen Blick.

#### 19.1 Aktuelles zur Telematikinfrastruktur

Informationen dazu finden Sie auf unserer Homepage hier.

#### 19.2 Aktuelles zum E-Rezept - die Pharmatechnik-E-Rezept-Lösung

Das E-Rezept wird in naher Zukunft die klassische Verordnung auf Papier im gesamten Gesundheitswesen ablösen. Mit unserer IXOS E-Rezept-Lösung können Sie heute schon E-Rezepte einlesen und vollständig verarbeiten. Ausführliche Informationen rund um das E-Rezept lesen Sie auf unserer Hompepage hier: <u>www.pharmatechnik.de/E-Rezept</u>. Damit Sie sich ideal auf das E-Rezept vorbereiten können, bieten wir Ihnen in unserem IXOS.campus-Lernmanagementsystem den E-Rezept-Führerschein an.

#### 19.3 Änderung im Arbeitsablauf aufgrund der Corona-Situation

Das Coronavirus ist eine Herausforderung und verändert unseren Alltag. Kurzfristig geänderte Vorgaben und Entscheidungen können zu abweichenden Arbeitsabläufen mit IXOS führen. Wir möchten Sie dabei bestmöglich unterstützen. Umfangreiche Informationen dazu lesen Sie auf unserer Homepage unter <u>www.pharmatechnik.de/corona</u>. Hilfreiche Antworten auf die häufigsten Fragen finden Sie unter folgendem Link: <u>https://www.pharmatechnik.de/service/ixos-onlinehilfe-support/ixos-faq</u> in der Rubrik "Corona-Situation IXOS".

#### 19.4 Aktuelles zur Kassensicherungsverordnung und TSE

Informationen auf unserer Homepage, FAQ zum Download und Webseminare zum Thema Kassensicherungsverordnung finden Sie auf folgender Webseite: <u>Kassensicherungsverordnung -</u> <u>Mit PHARMATECHNIK auf der sicheren Seite!</u>

#### 19.5 Aktuelles zu securPharm

Informationen auf unserer Homepage finden Sie auf folgender Webseite: <u>Unser Wissen für Sie</u> <u>- securPharm</u>. Eine umfangreiche Sammlung an FAQ finden Sie unter folgendem Link: <u>htt</u>-

ps://www.pharmatechnik.de/service/ixos-onlinehilfe-support/ixos-faq in der Rubrik "securPharm".

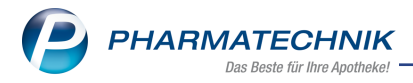

#### 19.6 Aktuelle Download- und Serviceseiten

Aktuelle Downloads finden Sie in der <u>PHARMATECHNIK IXOS-Dokumentenbibliothek</u>. Fragen und Antworten rund um alle IXOS-relevanten Themen lesen Sie in den <u>PHARMATECHNIK-FAQ</u>.

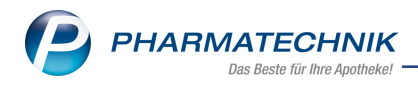

## 20 Unterstützung beim Arbeiten mit IXOS

#### 20.1 IXOS.eCall: Online-Support für IXOS

Wenn Sie Wünsche oder Fragen zur Funktionsweise von IXOS haben, dann können Sie direkt aus dem Modul **Notes** in der Kategorie **Nachrichten** mit der Funktion **IXOS.eCall** den *PHARMATECHNIK*-Online-Support kontaktieren. Wählen Sie Ihre Kategorie aus, um Ihre Frage einem Thema zuzuordnen. Damit ist ein reibungsloser Ablauf in der Apotheke ohne Wartezeit am Telefon sowie ein effektiver Ablauf in der *PHARMATECHNIK*-Hotline gewährleistet.

#### 20.2 Web-Portal des Online-Supports: www.pharmatechnik.de/online-support

Sie erhalten Hilfestellungen und Informationen, damit Ihr Anliegen schnellstmöglich geklärt werden kann. Sie finden hier die Kontaktdaten der **Hotline**, Formulare für **Supportanfragen**, **F**requently **A**sked **Q**uestions, die **IXOS-Onlinehilfe**, **Support-Dokumente**, den **Release-Plan**, Informationen zu **Produktschulungen** sowie ein Bestellformular für **Verbrauchsmaterialien**. Das Web-Portal des **Online-Supports** können Sie jederzeit entweder unter **www.pharmatechnik.de/online-support** oder aus dem Menü **Büro** über den Eintrag **@ Online-Support** oder per Fax an die **08151 / 55 09 296** erreichen.

#### 20.3 Service-Hotline: 08151 / 55 09 295

Als **IXOS**-Anwender erreichen Sie die Service-Hotline unter der Rufnummer **08151 / 55 09 295**. Damit Sie die Rufnummer jederzeit griffbereit haben, wird diese auf dem IXOS Desktop links oben - unter dem Namen Ihrer Apotheke - angezeigt.

#### 20.4 Schnelle Hilfe - einfach das Hilfe-Icon oder 'Onlinehilfe - Alt+F1' wählen

Die **IXOS** Onlinehilfe liefert Ihnen Beschreibungen und Informationen für alle neuen sowie häufig verwendeten Funktionen.

Wenn Sie sich z.B. beim Arbeiten nicht sicher sind, wie der aktuelle Vorgang weiter bearbeitet werden soll, wählen Sie das Hilfe-Icon am rechten Rand der Navigationsleiste bzw. Trechts in der Titelleiste von Fenstern oder **Onlinehilfe - Alt+F1**.

Die Onlinehilfe öffnet sich in einem neuen Fenster.

Sie erhalten dann automatisch Informationen zur laufenden Anwendung. In den meisten Fällen sind diese kontextsensitiv, d.h. sie beziehen sich direkt auf die Funktion, die Sie gerade verwenden.

#### 20.5 Informationen zu den Neuerungen der aktuellen Version abrufen

Sie können sich in der Onlinehilfe schnell über die neuesten Funktionen der aktuellen Version informieren. Rufen Sie zunächst mit **Onlinehilfe - Alt+F1** die Onlinehilfe auf.

#### Versionsbeschreibung

Klicken Sie dann im Inhaltsverzeichnis links auf das Buch **Das ist neu**. Hier erhalten Sie die Beschreibungen der wichtigsten Neuerungen auf einen Blick. Um ausführliche Informationen zum jeweiligen Thema zu lesen, klicken Sie auf den Pfeil vor

Anwendungsfall:

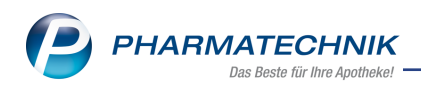

## Neue und geänderte Hilfethemen

Hier finden Sie eine Übersicht der neuen und geänderten Hilfethemen in dieser Version sowie das Video zu den IXOS-Highlights der letzten Versionen.

#### Archiv der Versionsbeschreibungen

Zum Lesen älterer IXOS-Versionsbeschreibungen klicken Sie auf die jeweilige Version.

2023.1.109